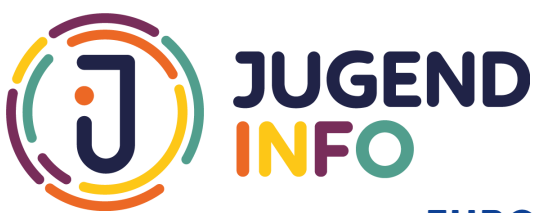

# EUROPEAN SOLIDARITY CORPS Anleitung

### SCHRITT 1: du musst dich registrieren

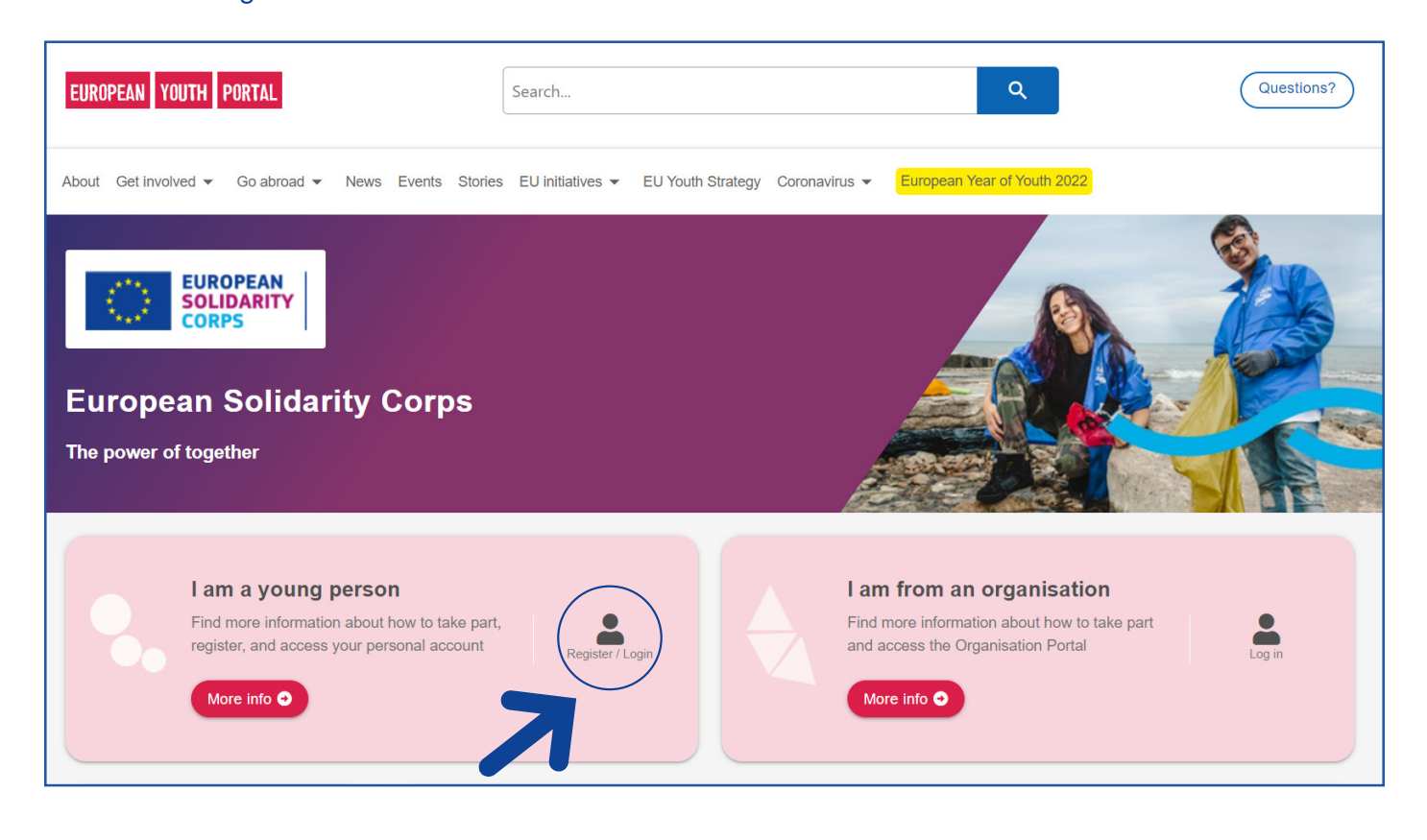

### **SCHRITT 2:**

du musst dich mit deiner E-mailadresse eintragen. Dann bekommst du wenige Minunten später von der EU eine E-mail zurück, dort befindet sich ein Link auf den du klicken sollst. Da bekommst du dann ein Passwort zugesendet.

### European Youth Portal requires you to authenticate

# Sign in to continue

| (External)                 |                                                                                                    |                                                                                            |
|----------------------------|----------------------------------------------------------------------------------------------------|--------------------------------------------------------------------------------------------|
| Lessut                     |                                                                                                    |                                                                                            |
| Logout                     |                                                                                                    |                                                                                            |
| — Or                       |                                                                                                    |                                                                                            |
|                            |                                                                                                    |                                                                                            |
|                            |                                                                                                    |                                                                                            |
|                            |                                                                                                    |                                                                                            |
| ur verification method     |                                                                                                    |                                                                                            |
| Password                   |                                                                                                    |                                                                                            |
| Authenticate to EU Login w | ith only                                                                                               | $\sim$                                                                                     |
| your password.             |                                                                                                    |                                                                                            |
|                            | Sign                                                                                                   | in                                                                                         |
|                            |                                                                                                    |                                                                                            |
|                            | Logout     Logout     Or     ar verification method Password Authenticate to EU Login w your password. | LogoutOr ur verification method Password Authenticate to EU Login with only your password. |

### SCHRITT 3: Glückwunsch ! du bist registriert. Jetzt kannst du dein Profil ausfüllen.

| European<br>Union                            |                                                                                      |
|----------------------------------------------|--------------------------------------------------------------------------------------|
|                                              |                                                                                      |
| EUROPEAN YOUTH PORTAL                        | Search Questions?                                                                    |
| About Get involved 👻 Go abroad 💌 News Events | Stories EU Initiatives - EU Youth Strategy Coronavirus - European Year of Youth 2022 |
| EUROPEAN<br>SOLIDARITY<br>CORPS              | Home Online training Opportunities My profile Contests Log out                       |
| Thank you for joining the Eur                | opean Solidarity Corps!                                                              |
| You are logged in.                           | ×                                                                                    |

## SCHRITT 4:

Ab hier musst du alle Abschnitte so **ausführlich** aber auch so **ehrlich** wie möglich ausfüllen.

|                            | for registering for the European Solidarity Corps, and for logging into your account.                                                                                                    |
|----------------------------|----------------------------------------------------------------------------------------------------|
| It is import selecting the | ant that you complete your profile and keep it up-to-date, because organisations authorised to run European Solidarity Corps projects will use this when they a<br>ne people who are best suited to join their projects. |
| Your profile               | is split into the different sections below, and each section indicates whether it is complete or not.                                                                                                    |
| Please tak                 | e the time to complete your profile, and update it when your circumstances change.                                                                                                    |
| At the bott                | or of the screen you also have the option to stop receiving communications from us, hide your profile from organisations or delete your account completely.                                                              |
|                            |                                                                                                    |
|                            | Additional information needed for Volunteering projects                                                                                                    |
| $\sim$                     |                                                                                                    |

| First name *                                                                               | Your address:                                                                                                    |
|--------------------------------------------------------------------------------------------|----------------------------------------------------------------------------------------------------|
| (Maximum 30 characters)                                                                    | Street                                                                                                    |
| Family name *                                                                              |                                                                                                    |
| (Maximum 20 abaradara)                                                                     | Town / city                                                                                                    |
| (Maximum so characters)                                                                    |                                                                                                    |
| What is your date of birth? *                                                              | Postal code                                                                                                    |
| Gender *                                                                                   |                                                                                                    |
| •                                                                                          | Country<br>[BE] Belgium                                                                                                    |
| Email address *                                                                            |                                                                                                    |
| (Maximum 80 characters)                                                                    | Phone                                                                                                    |
| Preferred contact language *                                                               | Telephone number – landline                                                                                                    |
| English                                                                                    | Places include international dialling and an U.2. (Mavigum 2                                                                                                    |
| In which language would you prefer to receive European Solidarity Corps<br>communications? | characters)                                                                                                    |
| Which country are you legally resident in? *                                               | Telephone number – mobile                                                                                                    |
| [BE] Belgium                                                                               | Discus is shuft interesting a distance of a second state of the state of the second state of the second st |
| What is your nationality? *                                                                | characters)                                                                                                    |
| German                                                                                     |                                                                                                    |

Hier musst du deinen Lebenslauf einfügen (am besten auf Englischer Sprache)

Ð

Please tell us which languages you know, and at what level you can use them. You can add up to 5 languages. You can find more information about language levels at the Common European Framework for Reference for Languages.

#### Upload your CV

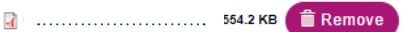

Tell organisations more about you by uploading your CV in Europass format. They will use this to help find the right candidates for their European Solidarity Corps opportunities. (Remember to choose PDF+XML format when you create your Europass CV.)

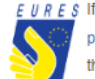

URES If you do not have a Europass CV yet you can create your job seeker profile on the EURES portal , which can be automatically converted into the Europass CV. Your profile will also therefore be visible to employers using the EURES platform to find workers.

#### Your availability

Please indicate when you will be available to take part in European Solidarity Corps projects, either by ticking the box to say that you are available at any time, or by specifying the periods that you will be available.

I am available at any time for European Solidarity Corps projects.

#### ቐ Or

Please indicate the periods when you will be available to take part in European Solidarity Corps projects, and the maximum length of project you can participate in during each period. For instance, in one year you could be available for a maximum of 4 months between June and December, but in the next year only for 3 months between April and September. You can add up to five periods of availability.

Und eintragen von wann bis wann du gerne weg wärst

| 01/09/2022 | Maximum length of p<br>period | project during this |
|------------|-------------------------------|---------------------|
| 01/07/2023 | 10                            | Months              |

| Auch hier gerne so viel<br>wie möglich ankreuzen<br>aber auch ehrlich bleiben. | What kinds of European Solidarity Corps projects are you interested in?                                                                                                    | What experience and knowledge could you bring to the European<br>Solidarity Corps?                                                                                                    |
|--------------------------------------------------------------------------------|----------------------------------------------------------------------------------------------------|----------------------------------------------------------------------------------------------------|
|                                                                                | <ul> <li>Social challenges</li> <li>Reception and integration of refugees and migrants</li> <li>Citizenship and democratic participation</li> <li>Disaster prevention and recovery</li> <li>Environment and natural protection</li> <li>Health and wellbeing</li> <li>Education and training</li> <li>Employment and entrepreneurship</li> <li>Creativity and culture</li> <li>Physical education and sport</li> <li>Select all of the types of projects you would like to be considered for.</li> <li>More information about the types of projects included in these headings.</li> </ul> | <ul> <li>Working with children/young people</li> <li>Working with the elderly</li> <li>Working with disabled people</li> <li>Working with refugees</li> <li>Working with migrants</li> <li>Healthcare</li> <li>First aid</li> <li>Interpreting/translating</li> <li>Teaching/translating</li> <li>Catering</li> <li>Environment and natural protection</li> <li>Building/construction/engineering</li> <li>Driving</li> <li>Arts/music</li> <li>IT - website/software/infrastructure development</li> <li>Media/communications/events</li> <li>Project management</li> <li>Atministration</li> <li>Other (please specify)</li> </ul> This information will help organisations to find the right people for their projects. |
| Have you previously had an act                                                 | European Voluntary Service                                                                                                    |                                                                                                    |

Summary of your previous experience of volunteering

# hier solltest du erläutern, welche Erfahrungen du schon hast. Babysitting, Pfadfinder usw ....

Save

Content limited to 400 characters, remaining: 203

Please give a brief summary of any previous experience you have of volunteering.

Why do you want to volunteer with the European Solidarity Corps?

### hier solltst du, so ausführlich wie möglich, erklären WIESO du ein Freiwilligendienst machen möchtest

/

Content limited to 400 characters, remaining: 8

Please tell us what motivates you to get involved with the European Solidarity Corps in this way.

🗸 Save

Am besten auch so viel wie möglich hinschreiben. Wenn dort steht "bis zu 800 Zeichen" können diese ruhig aufgebraucht werden.

|                                               | on and employment experience                     |                                        |
|-----------------------------------------------|--------------------------------------------------|----------------------------------------|
| 4                                             |                                                  | •                                      |
| Content limited to 800 chara                  | acters, remaining: 3                             |                                        |
| Please give a summary of y                    | our education, qualifications and any relevan    | t work experience.                     |
| Additional information ab                     | out vourself                                     |                                        |
| 2                                             |                                                  | )                                      |
| Content limited to 400 chara                  | acters, remaining: 46                            |                                        |
| Space for you to tell organis                 | ations a little extra about yourself that they m | night find interesting and useful when |
| searching for potential recru                 | its.                                             | •                                      |
|                                               |                                                  | K                                      |
| Your languages                                |                                                  |                                        |
| Your languages German (Deutsch)               | ▼ Native                                         | - <b>(</b>                             |
| Your languages<br>German (Deutsch)            | ✓ ] [ Native                                     | · (1)                                  |
| Your languages<br>German (Deutsch)<br>English | Native     Advanced                              |                                        |
| Your languages<br>German (Deutsch)<br>English | Native     Advanced                              |                                        |

Dann geht's darum die Länder auszuwählen in denen du dir vorstellen kannst einen Freiwilligendienst zu machen.

Hier kannst du so viele Länder anklicken wie du möchtest.

Je mehr Länder du dir aussuchst desto größer die Chance ein passendes Projekt für dich zu finden.

### Additional information needed for Volunteering projects

| The information below is needed if you wish to<br>Occupational parts of the European Solidarity ( | The information below is needed if you wish to be considered for Volunteering projects. For more information about the Volunteering and<br>Occupational parts of the European Solidarity Corps, <u>click here</u> . |                                                          |  |  |  |
|---------------------------------------------------------------------------------------------------|----------------------------------------------------------------------------------------------------|----------------------------------------------------------|--|--|--|
| ✓ I want to be considered for Volunteering projects.                                              |                                                                                                    |                                                          |  |  |  |
| Which country or countries would you like to v                                                    | olunteer in?                                                                                                    |                                                          |  |  |  |
| Select all                                                                                        | AB] British Antarctic Territory                                                                                                    | 🖌 [Al] Anguilla                                          |  |  |  |
| 🖌 [AL] Albania                                                                                    | 🖌 [AM] Armenia                                                                                                    | [AT] Austria                                             |  |  |  |
| 🖌 [AW] Aruba                                                                                      | 🖌 [AZ] Azerbaijan                                                                                                    | AZO] Azores                                              |  |  |  |
| ✓ [BA] Bosnia and Herzegovina                                                                     | ✓ [BE] Belgium                                                                                                    | ✓ [BG] Bulgaria                                          |  |  |  |
| ✓ [BL] Saint Barthélemy                                                                           | 🖌 [BM] Bermuda                                                                                                    | <ul> <li>[BQ] Bonaire Sint Eustatius and Saba</li> </ul> |  |  |  |
| ✓ [BY] Belarus                                                                                    | CAI] Canary Islands                                                                                                    | CH] Switzerland                                          |  |  |  |
| 🖌 [CW] Curaçao                                                                                    | CY] Cyprus                                                                                                    | CZ] Czech Republic                                       |  |  |  |
| ✓ [DE] Germany                                                                                    | ✓ [DK] Denmark                                                                                                    | ✓ [DZ] Algeria                                           |  |  |  |
| 🖌 [EE] Estonia                                                                                    | ✓ [EG] Egypt                                                                                                    | ✓ [EL] Greece                                            |  |  |  |
| ✓ [ES] Spain                                                                                      | ✓ [FI] Finland                                                                                                    | ✓ [FK] Falkland Islands                                  |  |  |  |
| ✓ [FR] France                                                                                     | GE] Georgia                                                                                                    | GF] French Guiana                                        |  |  |  |
| ✓ [GL] Greenland                                                                                  | GP] Guadeloupe                                                                                                    | ✓ [HR] Croatia                                           |  |  |  |
| ✓ [HU] Hungary                                                                                    | ✓ [IE] Ireland                                                                                                    | ✓ [IL] Israel                                            |  |  |  |
| [IO] British Indian Ocean Territory                                                               | ✓ [IS] Iceland                                                                                                    | ✓ [IT] Italy                                             |  |  |  |
| [JO] Jordan                                                                                       | ✔ [KY] Cayman Islands                                                                                                    | ✓ [LB] Lebanon                                           |  |  |  |
| <ul> <li>[LI] Liechtenstein</li> </ul>                                                            | 🖌 [LT] Lithuania                                                                                                    | ✓ [LU] Luxembourg                                        |  |  |  |
| 🖌 [LV] Latvia                                                                                     | ✓ [LY] Libya                                                                                                    | [✔] [MA] Morocco                                         |  |  |  |
|                                                                                                   |                                                                                                    |                                                          |  |  |  |

~

| & | Additional information needed for Occupational projects                                                                                                    | ^ |
|---|----------------------------------------------------------------------------------------------------|---|
|   | The information below is needed if you wish to be considered for Occupational projects (meaning a job, a traineeship or apprenticeship). For more information about the Volunteering and Occupational parts of the European Solidarity Corps, click here. |   |
|   | I want to be considered for Occupational projects.                                                                                                    |   |
|   | ✓ Save                                                                                                    |   |

| Protecti                    | ng your personal data and privacy                                                                                                    |
|-----------------------------|----------------------------------------------------------------------------------------------------|
|                             | General privacy                                                                                                    |
| We are<br>inform            | committed to protecting your privacy. Please read the <u>Specific Privacy Statement for the European Youth Portal</u> , which includes ation on how we will use your data for the European Solidarity Corps.                                                                                                    |
|                             | gree to be contacted in relation to the European Solidarity Corps by the European Commission and by other organisations authorised by the<br>ropean Commission. Please note that if you do not agree to be contacted about the European Solidarity Corps, then we cannot inform                                                                                            |
| уо                          | about organisations and projects that might be interested in recruiting you.                                                                                                    |
|                             | Contact methods                                                                                                    |
|                             |                                                                                                    |
| Notific                     | ations                                                                                                    |
| We woo<br>you wa            | uld like to keep you informed about available European Solidarity Corps opportunities that match your preferences. Please tick the box belov<br>nt to be notified, or untick it if you do not want to.                                                                                                    |
| Not                         | tify me when opportunities that match my preferences are available.                                                                                                    |
| Newsle                      | etters                                                                                                    |
| We wor                      | uld like to keep you informed about the European Solidarity Corps by sending you regular newsletters. Please tick the box below to receive t<br>k it if you do not want to receive them.                                                                                                    |
| W                           | ant to receive the European Solidarity Corps newsletter                                                                                                    |
| Text m                      | essage alerts                                                                                                    |
| We wor<br>or urge<br>messag | uld like to send text messages to your mobile phone when organisations want to contact you about opportunities, or to give you other important<br>nt information about the European Solidarity Corps. We promise not to bombard you with messages! Tick the box below to receive SMS<br>ges, and please enter your phone number into the first part of your Corps profile. |
| W                           | ant to receive text message alerts about the European Solidarity Corps                                                                                                    |
|                             |                                                                                                    |
|                             | Profile visibility                                                                                                    |

## SCHRITT 5:

Um zu sehen wo sich die Projekte alle auf der Weltkarte befinden, musst du auf die Sparte "Opportunities" klicken.

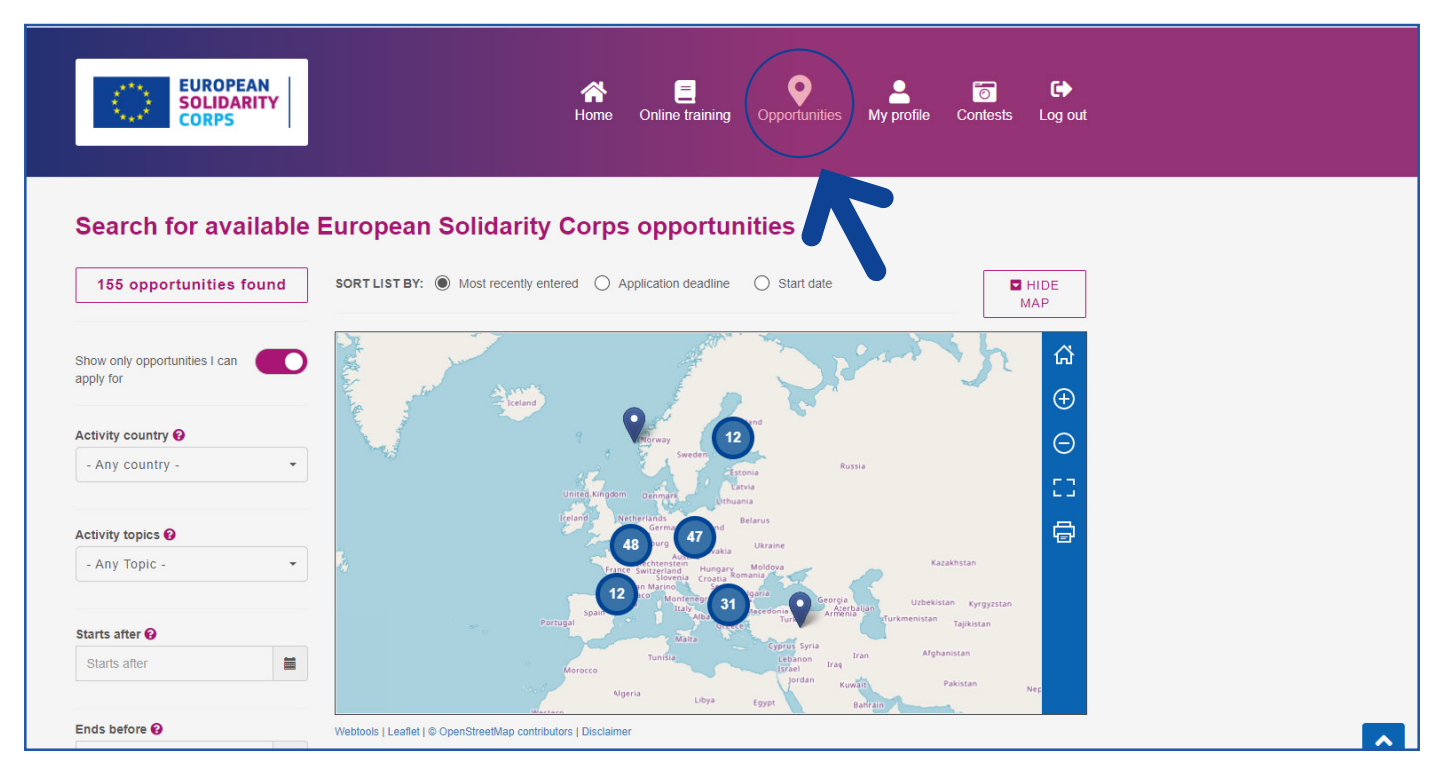

## **SCHRITT 6**:

Wenn du auf die verschiedenen Punkte auf der Weltkarte klickst sieht du den Namen und eine Kurze beschreibung des Projektes. Für mehr Infos einfach "doppelklick". Anschließend öffnet sich ein Fenster mit einer detaillierten Beschreibung & **GANZ WICHTIG: auf die Bewerbungsfrist achten!** 

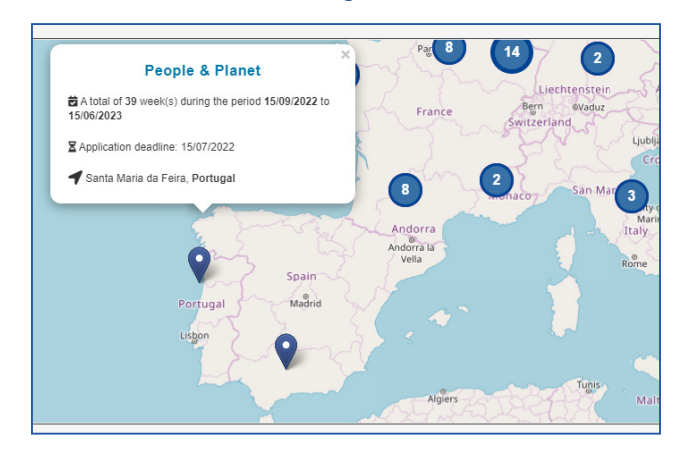

SCHRITT 7: Interessiert dich das Projekt, dann reicht ein einfacher "KLICK" auf "APLLY"

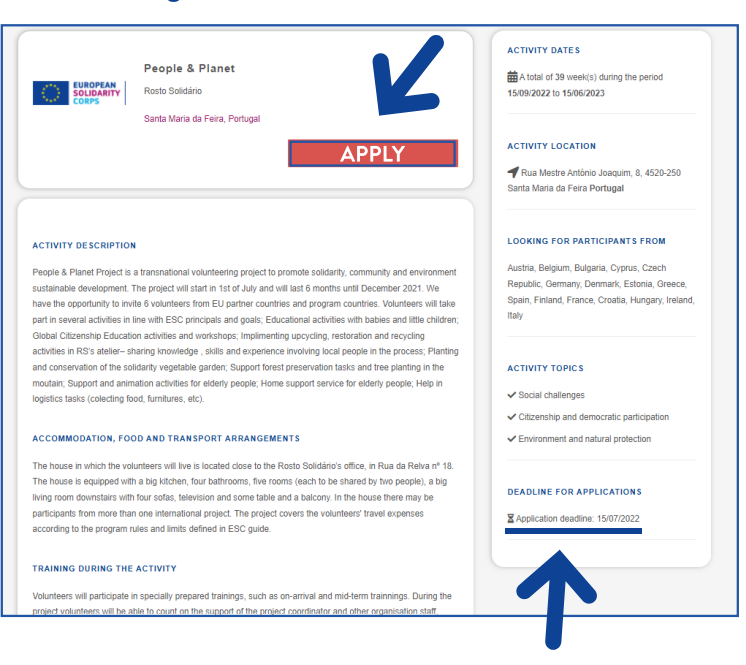